■ Microsoft Teams 課題確認

①各講義のクラスルームの[全般]チャネルに移動して、[課題]を開きます。

②任意の課題カードを選択して開いて、課題の詳細を表示します。

| ●<br>最新情報       | くすべてのチーム |   | → 一般 投稿 ファイル クラス ノートブック 課題 成績 Webex ● ● ● ● ● ● ● ● ● ● ● ● ● ● ● ● ● ● ● |
|-----------------|----------|---|---------------------------------------------------------------------------|
| ₣<br>₹₽7►       |          |   |                                                                           |
| •••<br>+-ь      |          |   | 今後の予定                                                                     |
| â               | •••      |   |                                                                           |
| 麻趣              | 一般       | 2 | ◇割り当(済み(1)                                                                |
| <b>一</b><br>予定表 | Aグループ 台  |   | サンプルの課題について答えよ                                                            |
| し、通話            |          |   | 期限 2020年4月28日 23:59                                                       |
|                 |          |   | 〉 完了                                                                      |
|                 |          |   |                                                                           |

③[+作業の追加]選択して、課題ファイルをアップロードします。

| < 戻る                                             | L.S. | 1 | 匙出 |
|--------------------------------------------------|------|---|----|
| サンプルの課題について答えよ<br><sub>期限 2020年4月28日 23:59</sub> |      |   |    |
| 手順<br>なし                                         |      |   |    |
| 自分の作業<br>+ 作業の追加 3                               |      |   |    |

④[このデバイスからアップロード]または[新しいファイル]を利用して課題を提出・作成します。 ※アップロードファイル上限は 50MB

| OneDrive                                     | ファイルの種類を選択           | × |
|----------------------------------------------|----------------------|---|
| + 新しいファイル                                    |                      |   |
| ゆ リンク                                        | Nord 文書              |   |
| ໍ່ຕໍ່ອໍ Teams                                | PowerPoint プレゼンテーション |   |
|                                              | Excel スプレッドシート       |   |
|                                              |                      |   |
|                                              |                      |   |
|                                              |                      |   |
|                                              |                      |   |
|                                              |                      |   |
| (4                                           |                      |   |
| <ul> <li>このデバイスからアップロー</li> <li>ド</li> </ul> | キャンセル                |   |

| < 戻る<br>サンプルの課題について答えよ                           |     | 点数           |                           | は<br>ほ<br>ほ<br>出 |
|--------------------------------------------------|-----|--------------|---------------------------|------------------|
| 期限 2020年4月28日 23:59                              |     |              |                           |                  |
| <b>手順</b><br>なし                                  |     |              |                           |                  |
| 自分の作業                                            |     |              |                           |                  |
| 🔄 サンプル課題.docx                                    | ••• |              |                           |                  |
| + ###018/10<br>⑥提出状況の確認・再提出を行うことができま             | す。  |              |                           |                  |
| < 戻る                                             |     |              | 日 2020年4月20日月の2249に提出しました | 提出を取り消す          |
| サンプルの課題について答えよ<br><sup>期限 2020年4月28日 23:59</sup> |     | 点数<br>50 点満点 | (6)                       |                  |
| 手順なし                                             |     |              |                           |                  |
| 自分の作業                                            |     |              |                           |                  |
| 🖭 サンプル課題.docx                                    | ••• |              |                           |                  |